# 韓国Q-CODEの申請方法 Setolabo衛生検査所作成

無料検査実施中!

PCR検査とRAT検査は1000名以上の韓国渡航実績があるSetolabo衛生検査所で!

# とっても簡単申請! 韓国Q-CODE

# Q-CODEの申請は下記の URLをクリックするか、Q-CODEと検索しましょう!

https://cov19ent.kdca.go.kr/cpassportal/biz/beffatstmnt/ main.do;jsessionid=gjr11mYgFv7sD31GgY5J8eEQaTppdWxN udEcC7Sm.prd-cpass-was11?lang=en

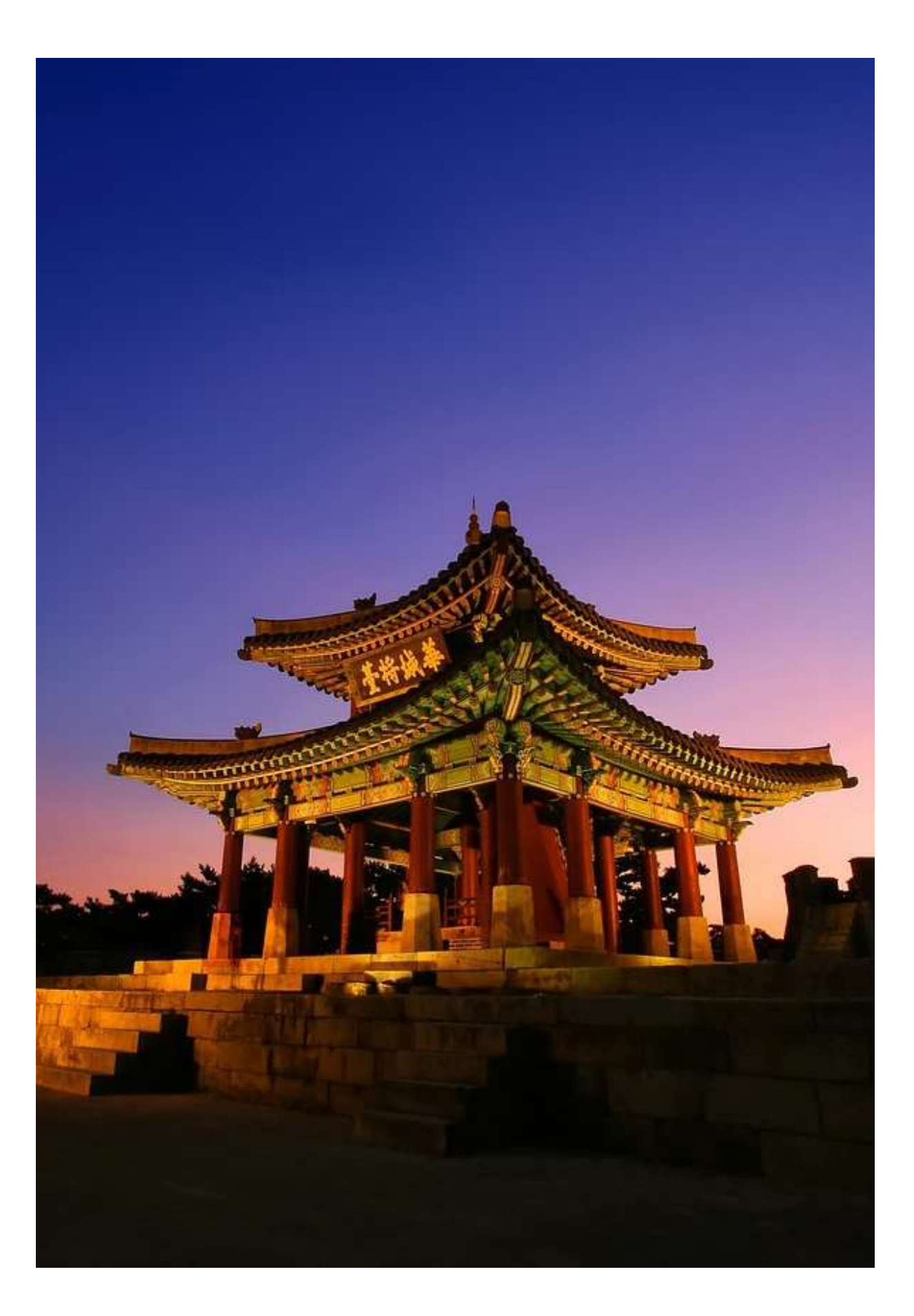

#### Q-CODEの登録トップページ

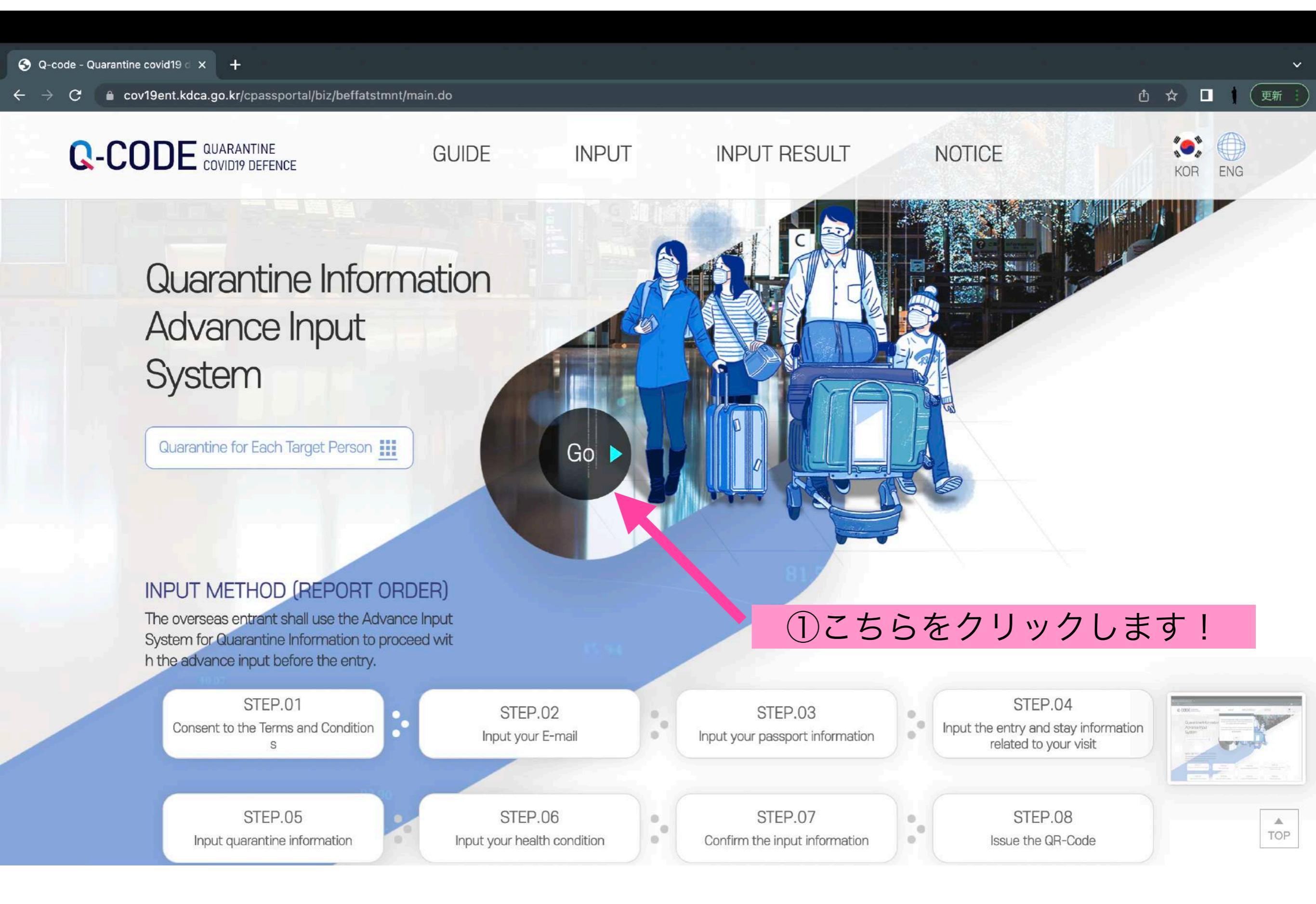

#### Q-CODEの登録 ~1ページ目~

S Q-code - step1. Consent to th∈ X + 凸 ☆ 🔲 🤅 更新 cov19ent.kdca.go.kr/cpassportal/biz/beffatstmnt/step1.do **INPUT** When you input the quarantine infor mation in the system (Q-CODE) and receive a QR-Code before your depa 금 순환버스(제1여격력미널행) rture, prompt quarantine services wi 1. 30 Il be provided. Consent to the Terms and Conditions Input accurate information ①地域を選びます「Asia」 Select your continent ms and Conditions Asia V ②国を選びます「Japan」 Search or Select your nationality STEP.02 Input your E-mail Japan 0\_0 Consent to the Terms and Conditions of Using the Quarantine Information Advance Input System, the Collection & Use of Personal Information, the Unique Identification Information Process Guide, and the Sensitive Information Process De STEP.03 Input your passpor tails t information . . ③<br />
チェックを入れる Next STEP.04 Input the entry and TOP

(4)

「Next」をクリックして次ページへ

Terms & Conditions

#### Q-CODEの登録 ~2ページ目~

#### 😔 Q-code - step2. INPUT E-MAIL X 🛛 🕂

#### ← → C ≜ cov19ent.kdca.go.kr/cpassportal/biz/beffatstmnt/step2.do

## INPUT

When you input the quarantine infor mation in the system (Q-CODE) and receive a QR-Code before your depa rture, prompt quarantine services wi II be provided.

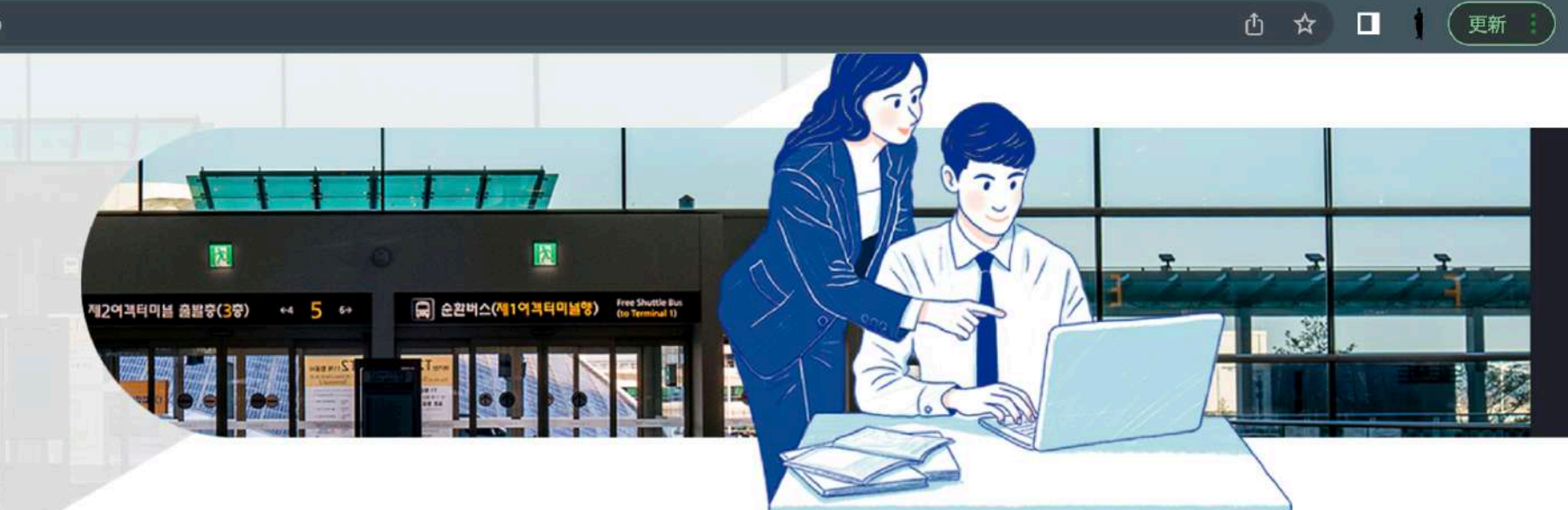

#### INPUT E-MAIL

Temporarily saved information can be retrieved by entering the same information as the previously entered passport number and e-mail address.

#### Please input accurate E-mail address.

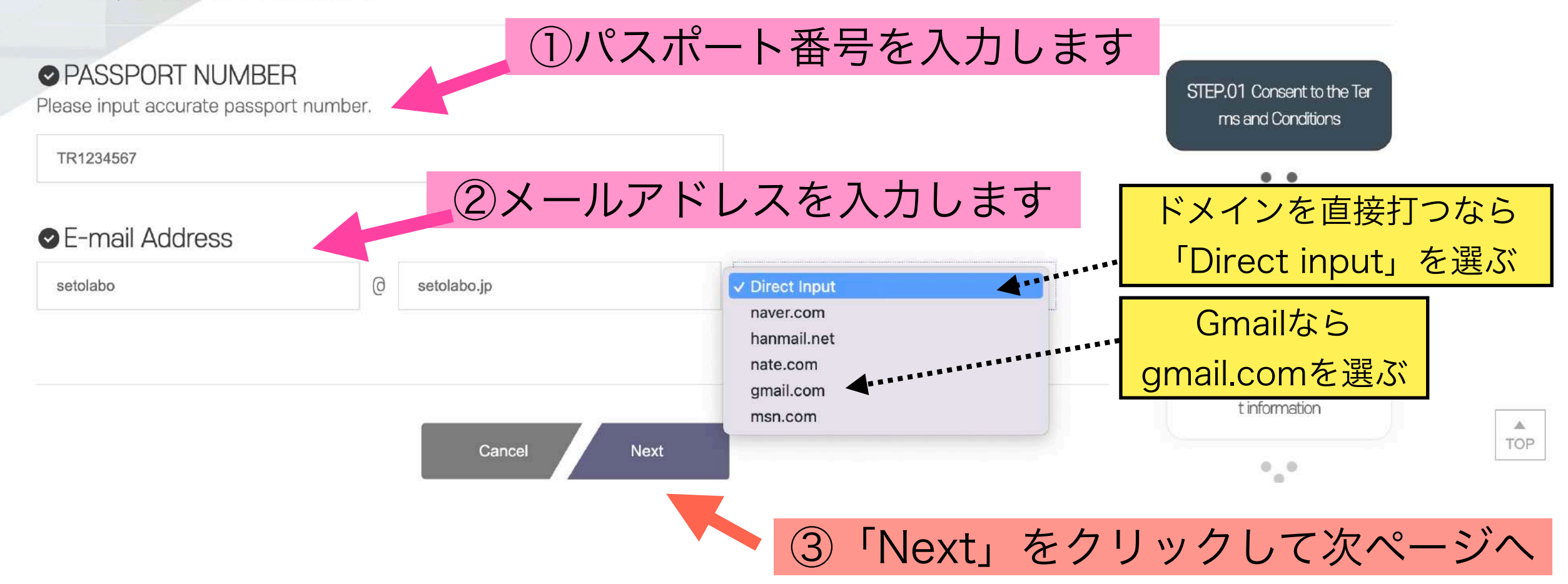

#### Q-CODEの登録 ~3ページ目~

#### S Q-code - step3. INPUT PASSP × +

#### $\leftarrow \rightarrow \mathbf{C}$ $\models$ cov19ent.kdca.go.kr/cpassportal/biz/beffatstmnt/step3.do

### INPUT

When you input the quarantine infor mation in the system (Q-CODE) and receive a QR-Code before your depa rture, prompt quarantine services wi II be provided.

#### INPUT PASSPORT INFORMATION

Please input accurate passport information.

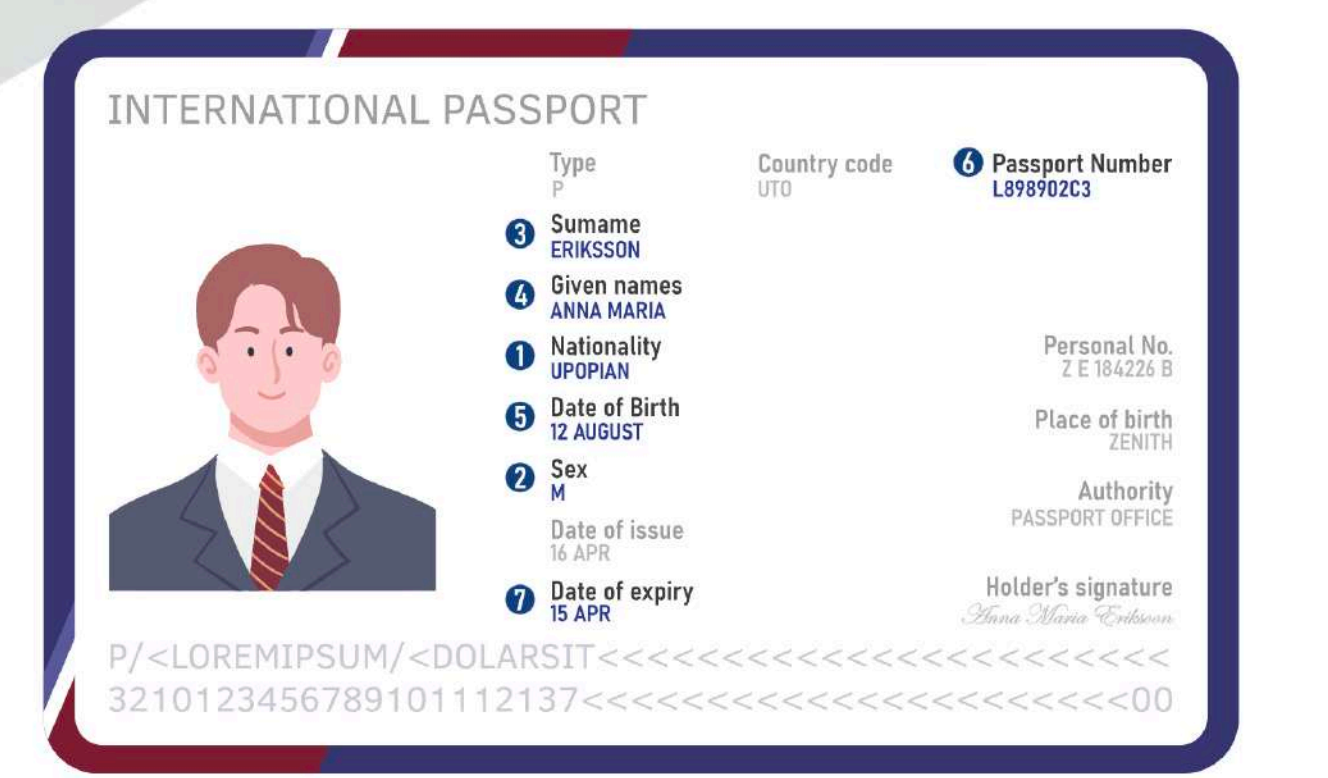

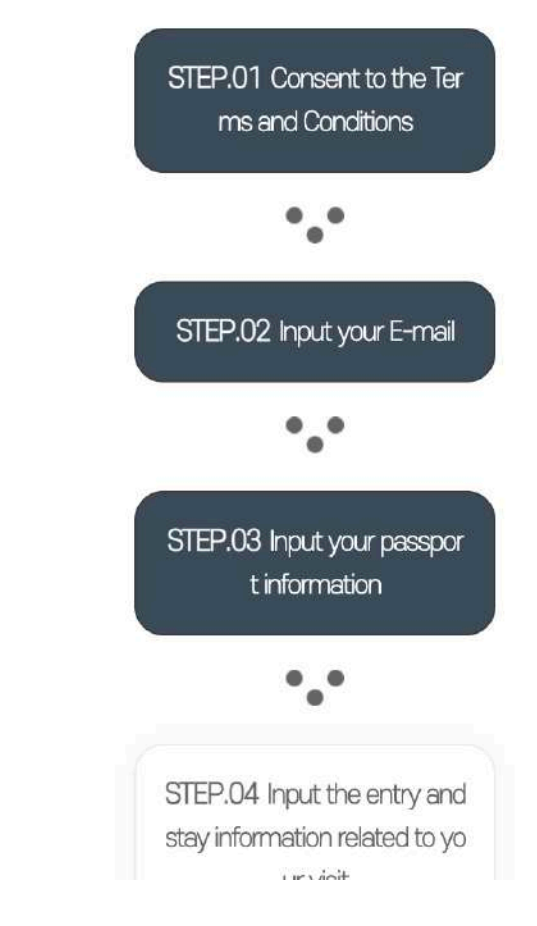

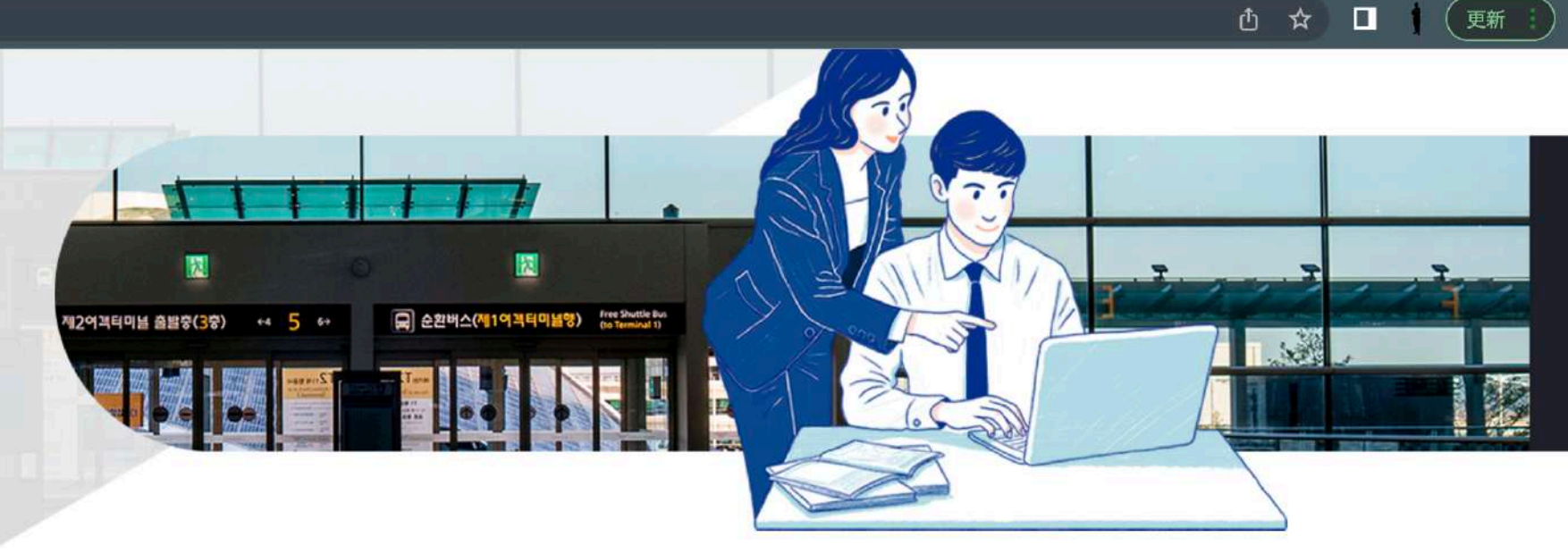

## Q-CODEの登録 ~3ページ目~

| Q-code - step3. INPU1 ← → C | TPASSP × +<br>19ent.kdca.go.kr/cpassportal/bi                                                                                                    | z/beffatstmnt/step3.do                                                                                            |                                                                                                    |                                                                                              |                                                                                                    | Q /h ☆                                                                                                    |            |
|-----------------------------|----------------------------------------------------------------------------------------------------|----------------------------------------------------------------------------------------------------|----------------------------------------------------------------------------------------------------|----------------------------------------------------------------------------------------------|----------------------------------------------------------------------------------------------------|----------------------------------------------------------------------------------------------------|------------|
|                             | <ul> <li>Please select the ndatory)</li> <li>Asia</li> <li>Japan</li> <li>Please select the tory)</li> <li>Male</li> <li>Fema</li> <li>Please input the ndatory)</li> </ul> | ne nationality written on the per<br>he gender written on the person<br>le ③男/<br>e family name written on the pe | rsonal information page of<br>①地域<br>~<br>All information page of your<br>生は「Male」<br>ersonal information page | of your passport. (M<br>を選びます<br>②国を選<br>our passport. (Mand<br>女性は「<br>of your passport. (M | a<br>STEP.05 Input que<br>ormation<br>た「Asia」<br>してます「、<br>Concorded<br>da<br>Female」<br>Information | arantine inf<br>」<br>し<br>る<br>し<br>し<br>し<br>し<br>し<br>し<br>し<br>し<br>し<br>し<br>し<br>し<br>し<br>し<br>し<br>し<br>し | <b>J</b>   |
|                             | <ul> <li>4 Please input the andatory)</li> <li>5 Please select the sonal information</li> </ul>                                                                             | e English name written on the p<br>ne date of birth in the order of yo<br>on page of your passport (Manc          | ersonal information page<br>Givennar<br>ear, month, and day, as in<br>latory)                                  | e of your passport. (<br>me Unknown<br>t is written on the p                                 | M<br>う下の名<br>er                                                                                      | 呂前を入∤                                                                                                    | います        |
|                             | year                                                                                                    | ∽ month                                                                                                    | ✓ day                                                                                                    |                                                                                              | 6生年                                                                                                  | 月日を入                                                                                                    | れます        |
|                             | 6 Please input th                                                                                                    | e passport number. (Mandatory                                                                                     |                                                                                                    | ⑦前のペー<br>号が自動 <i>2</i>                                                                       | -ジで入れ<br>\力されて                                                                                       | たパスポ-<br>いること?                                                                                                   | ート番<br>を確認 |
|                             |                                                                                                    | 8 「Next」                                                                                                    | をクリック                                                                                                    | して次ペー                                                                                        | -ジヘ                                                                                                  |                                                                                                    |            |

#### Q-CODEの登録 ~4ページ目~

S Q-code - step4. INPUT ENTRY X + 🔒 cov19ent.kdca.go.kr/cpassportal/biz/beffatstmnt/step4.do (更新 C **Q-CODE** QUARANTINE COVID19 DEFENCE GUIDE INPUT INPUT RESULT NOTICE ENG **INPUT** When you input the guarantine infor mation in the system (Q-CODE) and receive a QR-Code before your depa 순환버스(제1여꼭턱미널행) 제2여객티미블 출발충(3충) rture, prompt quarantine services wi .50 Il be provided. **INPUT ENTRY & STAY INFORMATION** Please input accurate information. Please search or select country of final departure (excluding any stopover) (Mandatory) STEP.01 Consent to the Ter ①出発地「Japan」 を選択 d Conditions Japan •.• Please input your scheduled date of departure (based on your flight information) (Mandator y) STEP.02 Input your E-mail ②出発日を選択 2022-06-14 •.• (i) Please input the date in the format of YYYY-MM-DD. STEP.03 Input your passpor . Please input the scheduled date of entry. (Mandatory) TOP t information

----

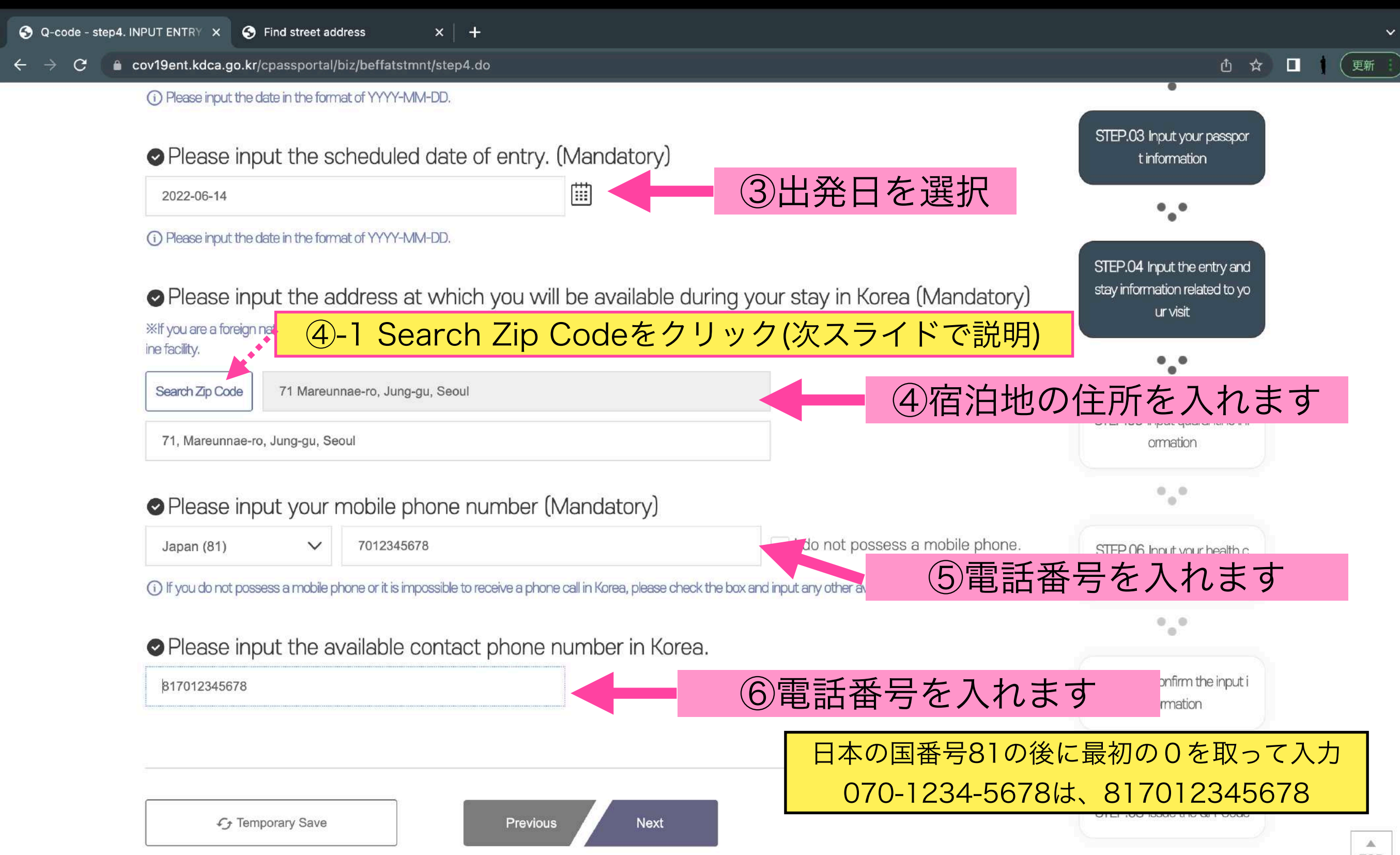

TOP

#### Search Zip Codeをクリックするとこの画面が出ます その1

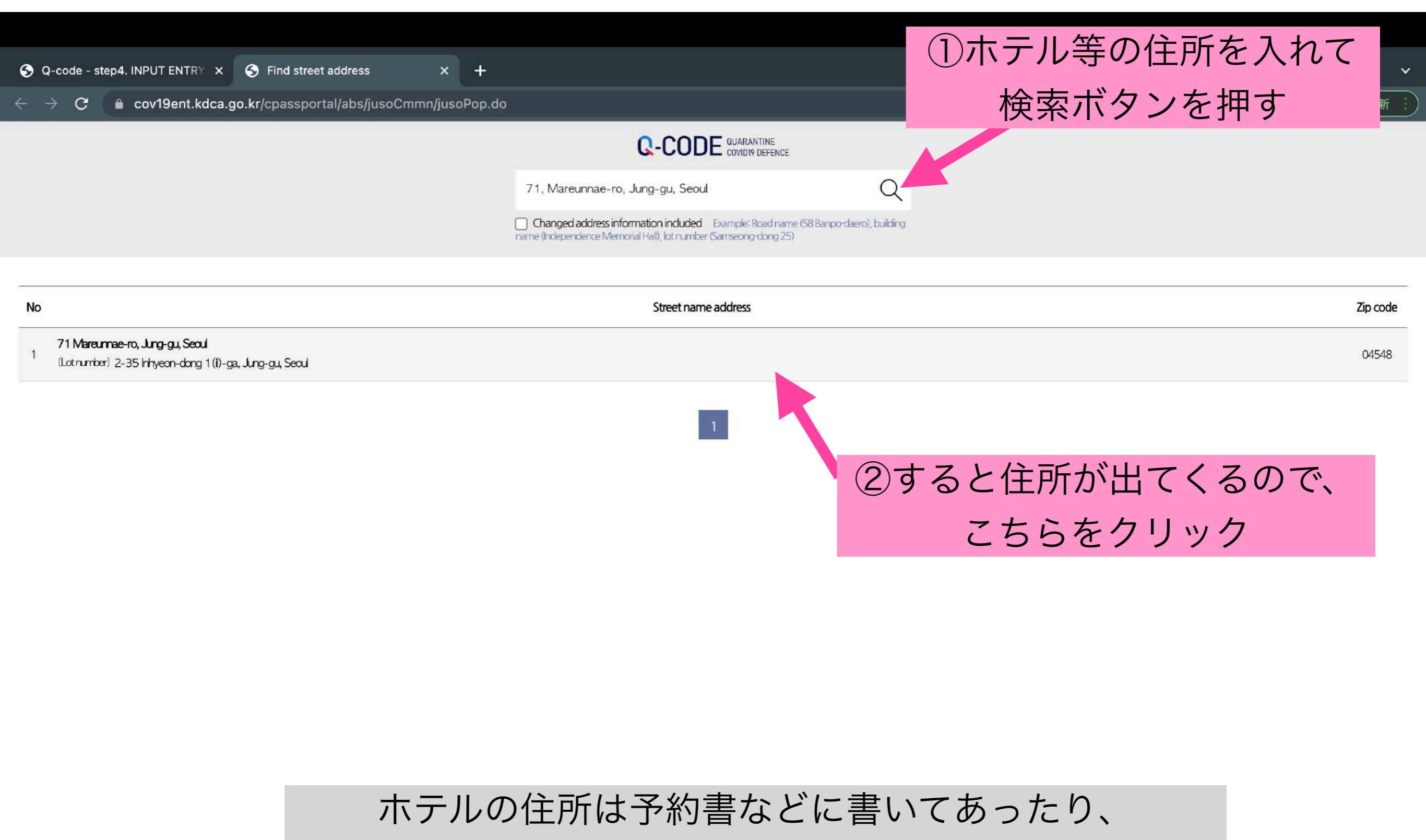

GoogleMapで調べると出てきます!

## Search Zip Codeをクリックするとこの画面が出ます その2

| S Q-code - step4. INPUT ENTRY X S Find s                                               | treet address × +                        |                                                                                              |                                     |          | ~        |
|----------------------------------------------------------------------------------------|------------------------------------------|----------------------------------------------------------------------------------------------|-------------------------------------|----------|----------|
| $\leftarrow$ $\rightarrow$ $C$ $\triangleq$ cov19ent.kdca.go.kr/cpass                  | sportal/abs/jusoCmmn/jusoPop.do          |                                                                                              |                                     | ₫ ☆ 🗖    | 更新       |
|                                                                                        |                                          | Q-CODE QUARANTINE<br>COVID19 DEFENCE                                                         |                                     |          |          |
|                                                                                        | 71, Mareunna                             | ae-ro, Jung-gu, Seoul                                                                        | Q                                   |          |          |
|                                                                                        |                                          | ess information included Example: Road nar<br>e Memorial Hall), lot number (Samseong-dong 2) | ne (58 Banpo-daero), building<br>5) |          |          |
|                                                                                        |                                          |                                                                                              |                                     |          |          |
| No                                                                                     |                                          | Street name address                                                                          |                                     |          | Zip code |
| 71 Mareumae-ro, Jung-gu, Seoul<br>1 (Lotnumber) 2-35 hhyeon-dong 1 (1)-ga, Jung-gu, Se | L.                                       |                                                                                              |                                     |          | 04548    |
|                                                                                        |                                          |                                                                                              | ③このような住                             | 所が表示されるの | っで       |
| Enter detailed address                                                                 |                                          |                                                                                              |                                     |          |          |
| Street name address                                                                    | 71 Mareunnae-ro, Jung-gu, Seoul          |                                                                                              |                                     |          |          |
| Enter detailed address                                                                 | 71, <u>Mareunnae-ro</u> , Jung-gu, Seoul |                                                                                              |                                     |          |          |
|                                                                                        |                                          | Address input                                                                                |                                     |          |          |

④「Adress input」をクリック

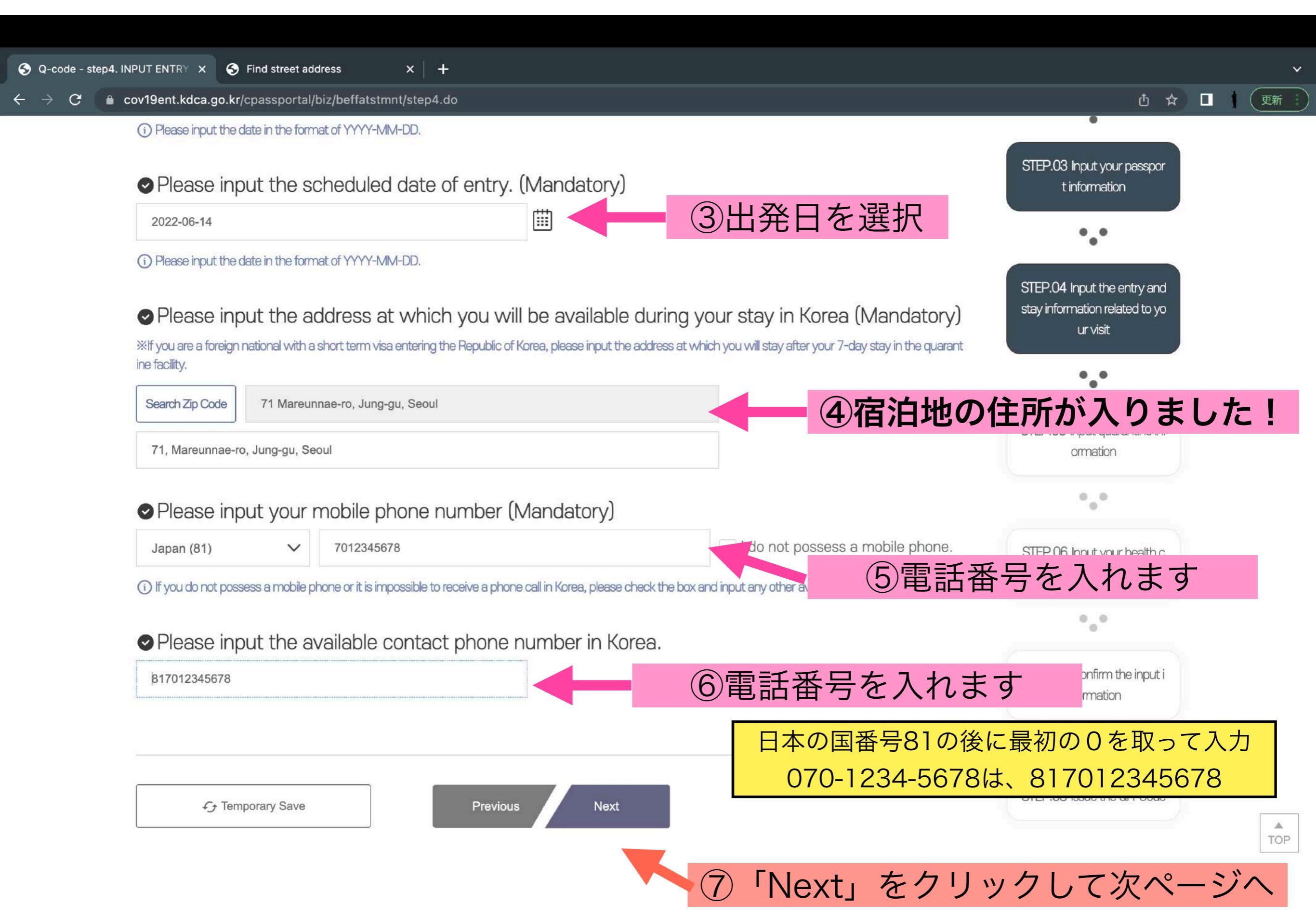

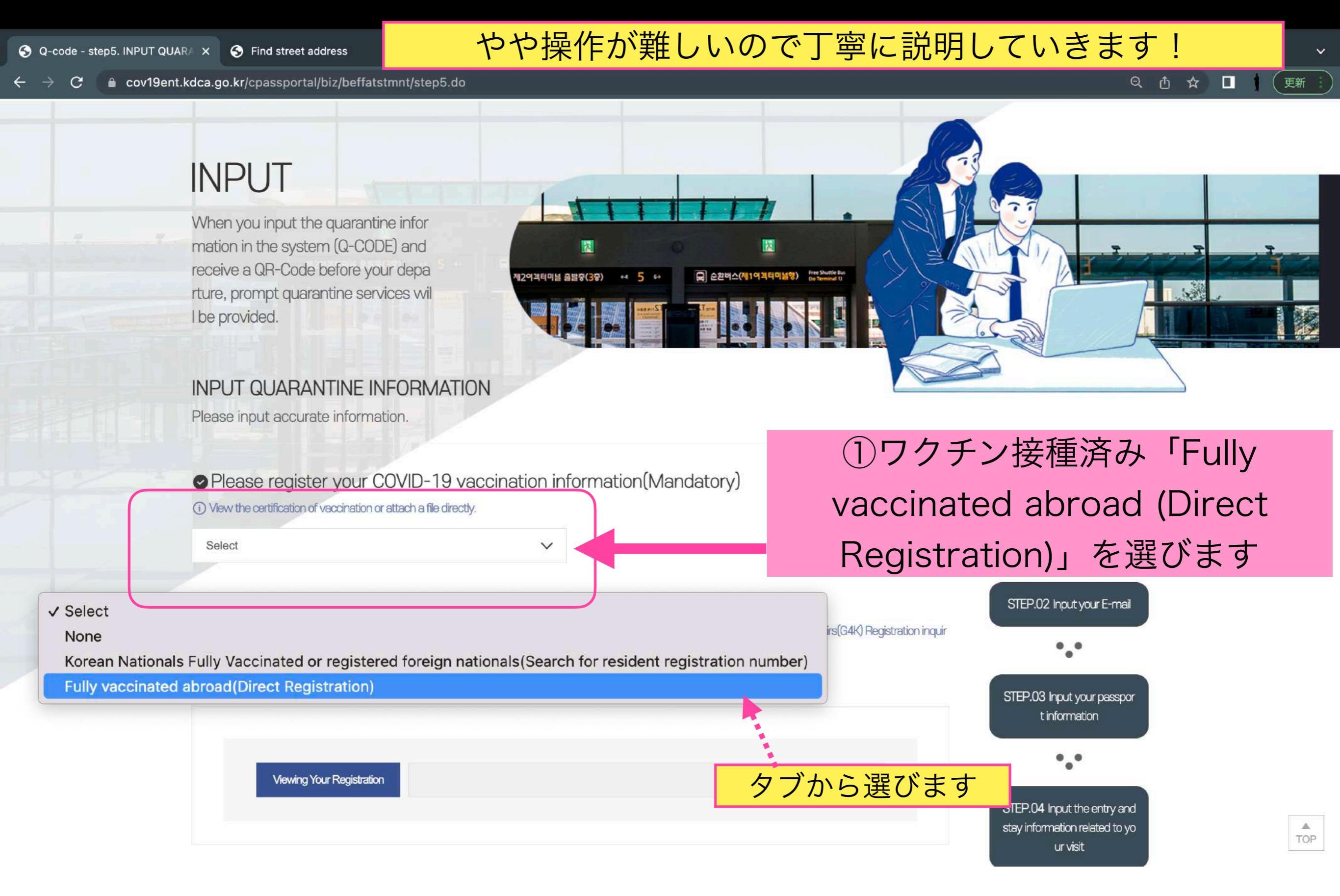

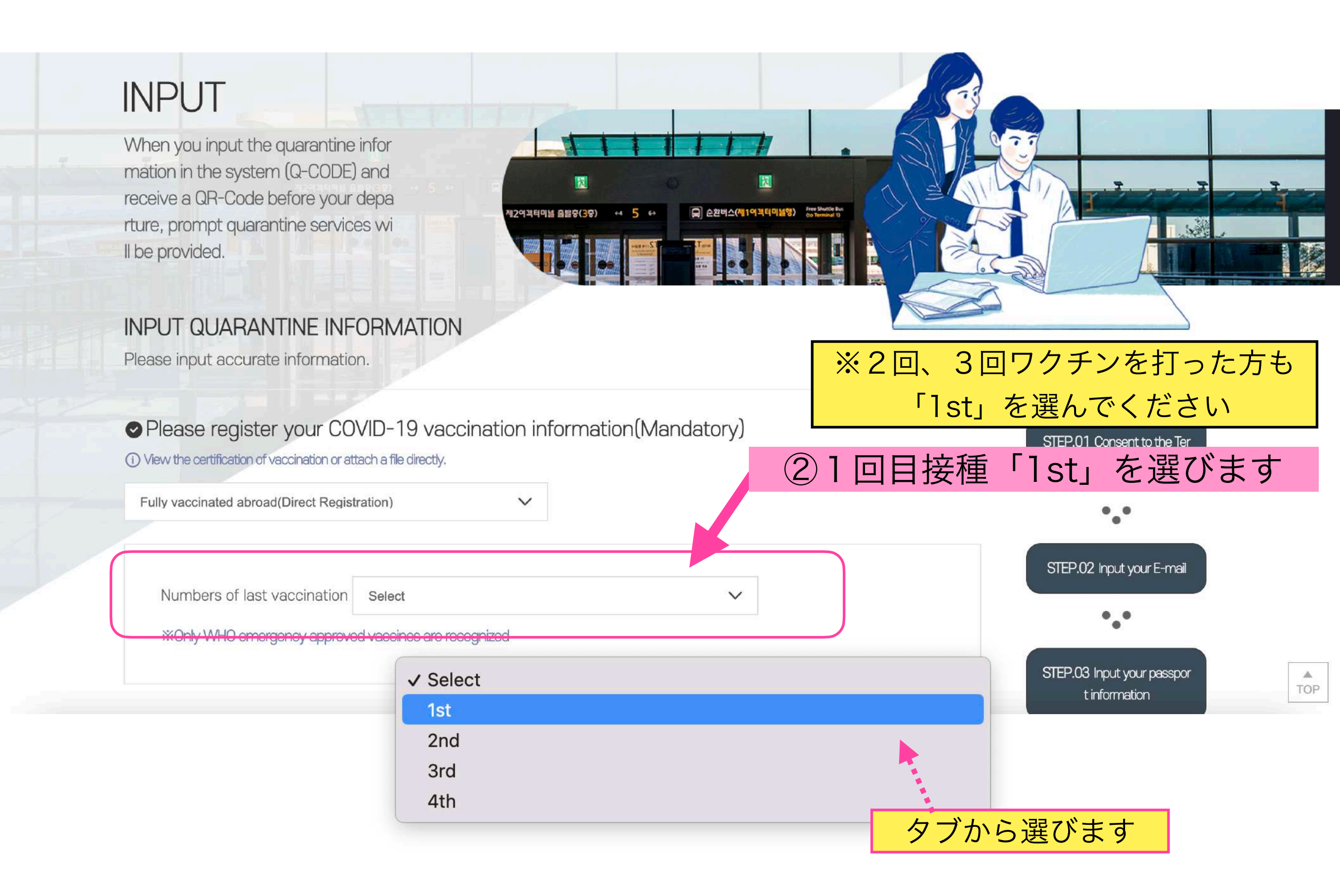

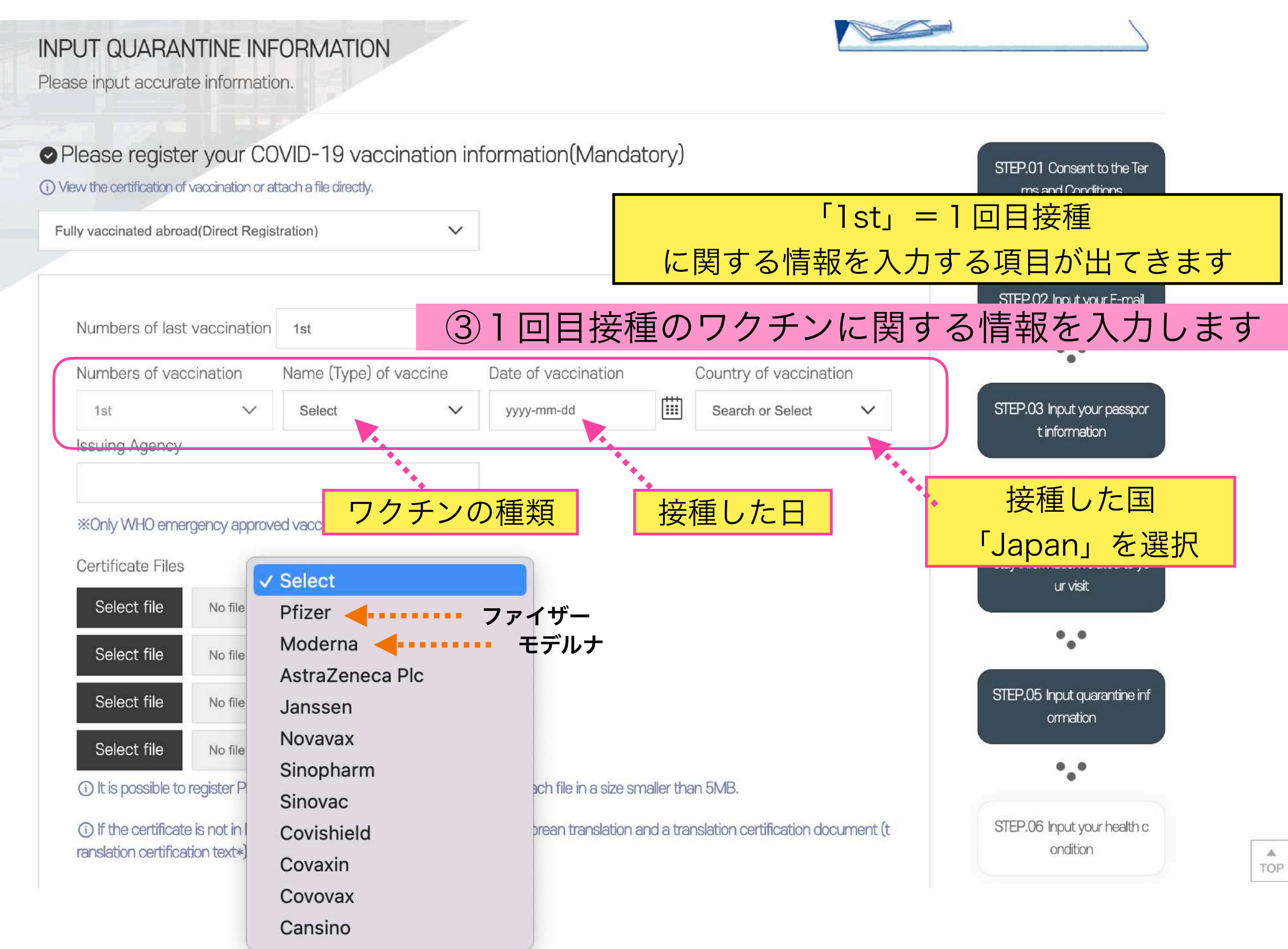

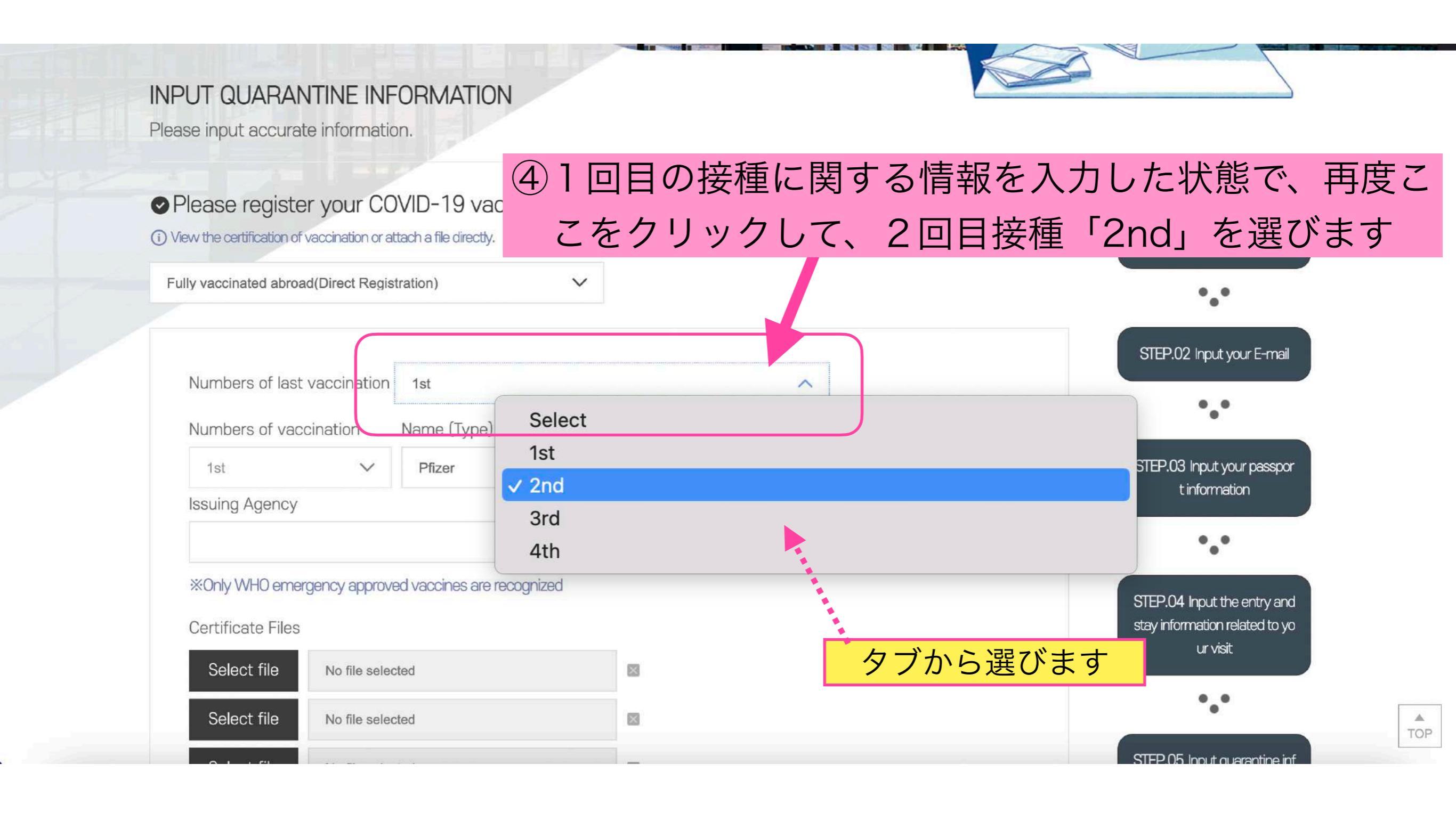

Q-CODEの登録 ~5ページ目~続き

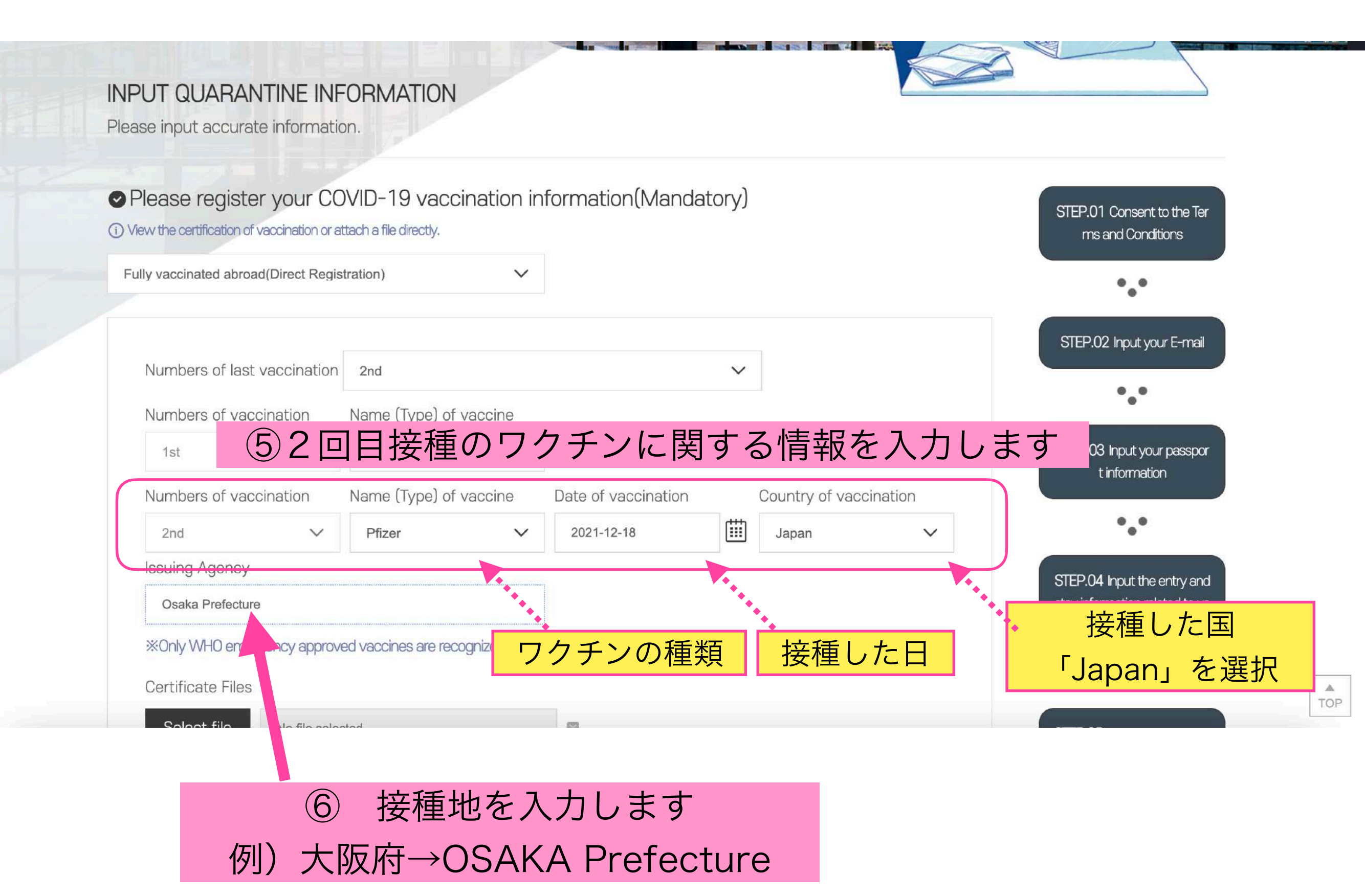

| issuing Agency                                                                                  |                                                                                                    |                                                                                                    |                                                            |                                 |                                       |                          |
|-------------------------------------------------------------------------------------------------|----------------------------------------------------------------------------------------------------|----------------------------------------------------------------------------------------------------|------------------------------------------------------------|---------------------------------|---------------------------------------|--------------------------|
| Osaka Prefecture                                                                                | 9                                                                                                    |                                                                                                    |                                                            |                                 | STEP.04 Input the stay information re | entry and<br>lated to yo |
| %Only WHO emer                                                                                  | dencv approved vaccines are reco                                                                           | panized                                                                                                    |                                                            |                                 | urvisit                               |                          |
| Certificate Files                                                                               | 5 7 11                                                                                                    |                                                                                                    | (                                                          | ⑦ワクチ                            | ン接種証                                  | E明書を                     |
| Select file                                                                                     | vaccine.PNG                                                                                                |                                                                                                    |                                                            | アップ                             | °□−ド।                                 | ,ます                      |
| Select file                                                                                     | vaccine.PNG                                                                                                |                                                                                                    |                                                            |                                 |                                       |                          |
| Select file                                                                                     | No file selected                                                                                           |                                                                                                    |                                                            |                                 | •.•                                   |                          |
| Select file                                                                                     | No file selected                                                                                           |                                                                                                    |                                                            |                                 | STEP.06 Input you<br>ondition         | ur health c              |
| (i) It is possible to r                                                                         | register PDF, jpg, jpeg, png and gif                                                                       | files. Please register each file in                                                                            | a size smaller than 5MB.                                   |                                 |                                       |                          |
| (i) If the certificate<br>ranslation certificati                                                | e is not in English or Korean, please<br>ion text*). No authentication requi                               | attach an English or Korean trar<br>ired)                                                                      | Islation and a translation certi                           | fication document (t            | STEP.07 Confirm                       | the input i              |
|                                                                                                 |                                                                                                    |                                                                                                    |                                                            |                                 |                                       |                          |
| Please registe                                                                                  | r the certificate of qua                                                                                   | arantine exemption(N                                                                                           | landatory)                                                 |                                 |                                       |                          |
| Diease register<br>you have received the o<br>view the details.                                 | r the certificate of qua<br>certificate of quarantine exemption iss                                        | arantine exemption(N<br>ued by the Korean Consular Office(s                                                    | landatory)<br>), please click Ministry of Foreign /        | Affairs(G4K) Registration inqui | r STEP.08 Issue the                   | e QR-Code                |
| Please register<br>you have received the o<br>view the details.<br>None Ministr                 | r the certificate of qua<br>certificate of quarantine exemption iss<br>y of Foreign Affairs(G4K) Registrat | arantine exemption(N<br>ued by the Korean Consular Office(s<br>ion inquiry                                     | landatory)<br>), please click Ministry of Foreign /        | Affairs(G4K) Registration inqui | r<br>STEP.08 issue the                | e QR-Code                |
| Please register<br>you have received the o<br>view the details.<br>None Ministry<br>Viewing You | r the certificate of qua<br>certificate of quarantine exemption iss<br>y of Foreign Affairs(G4K) Registrat | arantine exemption(M<br>ued by the Koreen Consular Office(s<br>ion inquiry                                     | landatory)<br>), please click Ministry of Foreign /<br>を選択 | Affairs(G4K) Registration inqui | r<br>STEP.08 issue the                | e QR-Code                |
| Please register<br>you have received the o<br>view the details.<br>None Ministry<br>Viewing You | r the certificate of qua<br>certificate of quarantine exemption iss<br>y of Foreign Affairs(G4K) Registrat | arantine exemption(N<br>ued by the Korean Consular Office(s<br>ion inquiry<br>) <b>FNONEJ</b><br>Previous Next | landatory)<br>), please click Ministry of Foreign /<br>を選択 | Affairs(G4K) Registration inqui | STEP.08 issue the                     | e QR-Code                |

TOP

#### Q-CODEの登録 ~6ページ目~

# INPUT

When you input the quarantine infor mation in the system (Q-CODE) and receive a QR-Code before your depa rture, prompt quarantine services wi II be provided.

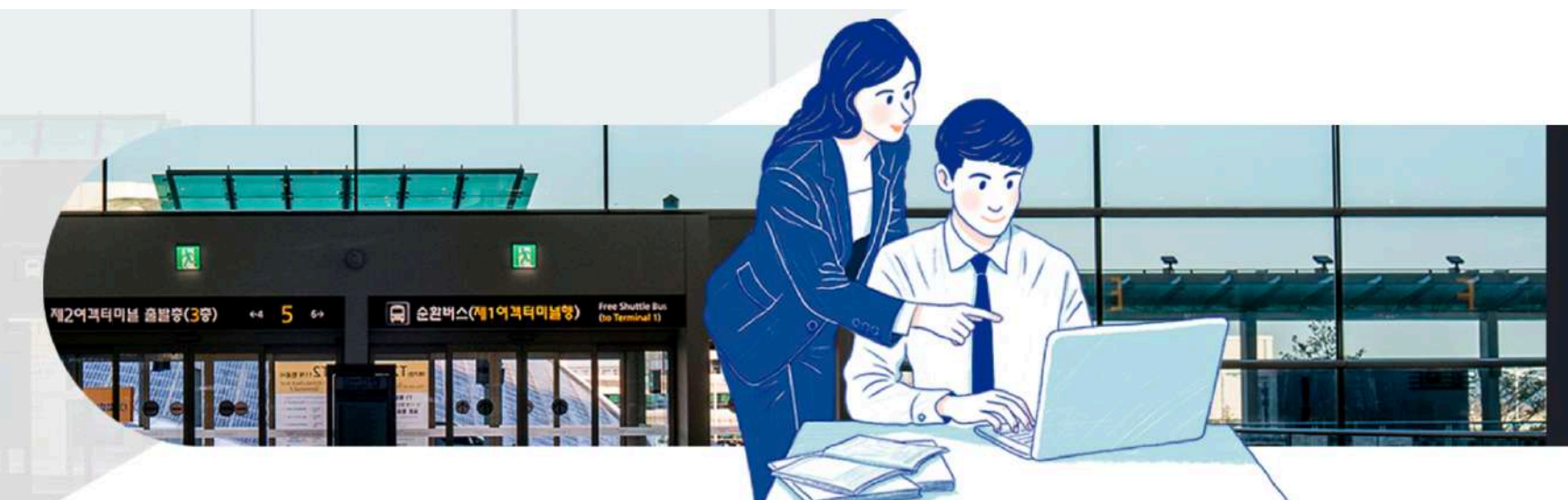

TOP

#### INPUT HEALTH CONDITION INFORMATION

Please input accurate health information.

Please input contents of the confirmation of negative PCR result or the confirmation of negat STEP.01 Consent to the Ter ive Supervised Rapid Antigen Test(RAT). (Mandatory) ms and Conditions を選択 <sup>I</sup>No reason for exemption (1)You must make sure to print and ke In case of a person with exemption, please select the reason STEP.02 Input your E-mail • Select the reason for exemption from negative PCR result (Mandatory) ②検査方法をタブから選択 No reason for exemption Infant or toddler younger than 6 years old EP.US Input your passpor Person with the certificate of quarantine exemption for the purpose of huma **PCR**検査 ✓ PCR funeral service) LAMP Test Method TMA Select  $\sim$ SDA NEAR (i) Supervised Rapid Antigen Test(RAT) for experts is only recognized within 24 hours before the 0 hour NAT/NAAT thin 48 hours before the 0 hour of your scheduled date of departure. RAT検査(抗原検査) supervised Rapid Antigen Test(RAT)

| funeral servic                                                                                         | e)                                                                                                    |                                                                         | ianna nicentari orn                                 | olai odoli looo trip tpe                                  |                                                  |                                                            |          |
|----------------------------------------------------------------------------------------------------|----------------------------------------------------------------------------------------------------|-------------------------------------------------------------------------|-----------------------------------------------------|-----------------------------------------------------------|--------------------------------------------------|------------------------------------------------------------|----------|
| • Test Method                                                                                          |                                                                                                    |                                                                         |                                                     |                                                           |                                                  | ••                                                         |          |
| PCR                                                                                                    |                                                                                                    |                                                                         |                                                     |                                                           |                                                  | STEP.04 Input the entry and stay information related to yo |          |
| (i) Supervised Rapid<br>thin 48 hours before t                                                         | Antiger 3 検査日 grized                                                                                                    | d within 24 hours before the (                                          | ) hour of your scher                                | ④陰性                                                       | <sup>r</sup> Negativ                             | e」を選択                                                      |          |
| • Test Date                                                                                            |                                                                                                    | • Test Res                                                              | sult                                                |                                                           |                                                  | •••                                                        |          |
| 2022-06-03                                                                                             |                                                                                                    | Negative                                                                |                                                     |                                                           | ~                                                | STEP.05 Input quarantine inf<br>ormation                   |          |
| <ul> <li>Issue the Dat</li> </ul>                                                                      | e of Confirmation                                                                                                    |                                                                         | _                                                   |                                                           |                                                  |                                                            |          |
| 2022-06-03                                                                                             |                                                                                                    |                                                                         | ⑤結果                                                 | をもらっ                                                      | た日を入れ                                            | 13 ••                                                      |          |
| <ul><li>i) If the confirmation</li><li>Registration f</li></ul>                                        | does not show the date of issue, please input<br>or Confirmation of Negative Res                                                                                                    | the test confirmation date or<br>ult                                    | the test date.                                      |                                                           |                                                  | STEP.06 Input your health c<br>ondition                    |          |
| Select file                                                                                            | No file selected                                                                                                    |                                                                         | ×                                                   | l,                                                        |                                                  | •••                                                        |          |
| Select file                                                                                            | No file selected                                                                                                    |                                                                         | ×                                                   |                                                           | 6検査証明                                            | STEP.07 Confirm the input i                                | パロード     |
| Select file                                                                                            | No file selected                                                                                                    |                                                                         | ×                                                   | C.                                                        |                                                  |                                                            |          |
| (i) It is possible to reg                                                                              | ister PDF, jpg, jpeg, png and gif files. Please reg                                                                                                    | jister each file in a size smaller                                      | r than 5MB.                                         |                                                           |                                                  | STEP.08 Issue the QR-Code                                  |          |
| (i) (Mandatory) Pleas<br>test agency)                                                                  | se attach the Confirmation of Negative Test Res                                                                                                    | sult. (Mandatory items to be i                                          | ncluded: Name, DOB,                                 | test method, test date, te                                | st result, issue date,                           |                                                            |          |
| (i) (Selective 1) If a mormation.                                                                      | nandatory item of information has been omitted                                                                                                    | l in the Confirmation of Negat                                          | tive Test Result, please                            | e attach objective data to v                              | verify the omitted inf                           |                                                            |          |
| (i) (Selective 2) If the<br>and the certified notar<br>(A text that has be<br>ation service (certified | test method written in the Confirmation of Neg<br>ization* of translation.<br>een translated in person must be certified for a<br>translator), further certification is not necessar | gative Test Result is not writte<br>ccuracy by a public agency o<br>y.) | en in English or Korean<br>r Consular Office. If th | , please attach an English<br>e text has been translatior | or Korean translation<br>h by a certified transl |                                                            | ▲<br>TOP |

(A text that has been translated in person must be certified for accuracy by a public agency or Consular Office. If the text has been translation by a certified transl ), further certification is not necessary.) ワクチンの種類 座席(わからない場合は空白) Please input your entry flight number and seat number. Entry Flight Number (Mandatory) Seat Number ⑦渡航する飛行機の情報 Please input your health condition (Mandatory) 日本のみ滞在した方は日本を記入 ⑧過去21日に滞在した国 1. Please select countries you have visited over the last 21 days. Search or Select country Select continent Visited within 1 Search or Select V Select ~ 4 days Select continent Search or Select additional country 1 Visited within 1 Search or Select V Select 4 davs Search or Select additional country 2 地域を選びます <sup>r</sup>Asia<sub>J</sub> 「14日以内に滞在した」にチェック Search or Select dditional country 3 Select continent 国を選びます「Japan」 Visited within 1 Select 4 days (i) You can select a maximum of 4 countries. If you have visited the country within 14 days, please select the box. Please select [Visiti ng within 14 Days] if your visit is within 14 days. 2. If you have experienced the following symptom(s) in the last 21 days or you have the symptom(s) cu rrently, please select the boxes. (Mandatory)

Symptom exists Symptom does not exist

| Select continent                                                                         | Search or Search or Select additional co                              | untry 3                         |                                |         |
|------------------------------------------------------------------------------------------|-----------------------------------------------------------------------|---------------------------------|--------------------------------|---------|
| Select V                                                                                 | Search or Select                                                      | ~                               | Visited within 1<br>4 days     |         |
| (i) You can select a maximum of 4<br>ng within 14 Days] if your visit is within 14 Days] | countries. If you have visited the country within 1<br>ithin 14 days. | 14 days, please select the box. | Please select [Visiti<br>⑨症状につ | いて      |
| 2. If you have experienced rrently, please select the bo                                 | the following symptom(s) in the last 2<br>oxes. (Mandatory)           | 1 days or you have the s        | symptom(s) cu                  |         |
| Symptom exists                                                                           | Symptom does not exist                                                | <sup>r</sup> Symptom            | n does not exist               | 」無症状を選択 |
| 2-1. Please select all of the f<br>experiencing.                                         | ollowing symptoms you have experience                                 | d during the last 21 days       | or are currently               |         |
| Fever Shivering                                                                          | Headache Sore throat Ru                                               | nny nose Coughing               |                                |         |
| Difficulty with breathing                                                                | Vomiting Stomachache or dia                                           | rrhea Rashes                    | Jaundice                       |         |
| Deterioration of mental fu                                                               | unctions Continuous mucosal bleedir                                   | ng (eye, nose, mouth)           |                                |         |
| Other symptoms                                                                           |                                                                       |                                 |                                |         |
| 3. If any of the items below a                                                           | apply, please select the following boxes. (                           | (Mandatory)                     |                                |         |
| 🖌 Not applicable 📃 Too                                                                   | k the symptom-related drug 📃 Visited                                  | a local hospital                |                                |         |
| Made contact with an an                                                                  |                                                                       |                                 |                                |         |
|                                                                                          | 'inot applicable'                                                     | の該当項日々                          | しを選択                           |         |
| € Temporary Save                                                                         | Previous Next                                                         |                                 |                                |         |
|                                                                                          |                                                                       |                                 | xt」をクリック                       | リーマ次ページ |
|                                                                                          |                                                                       |                                 |                                |         |

#### Q-CODEの登録 ~7ページ目~

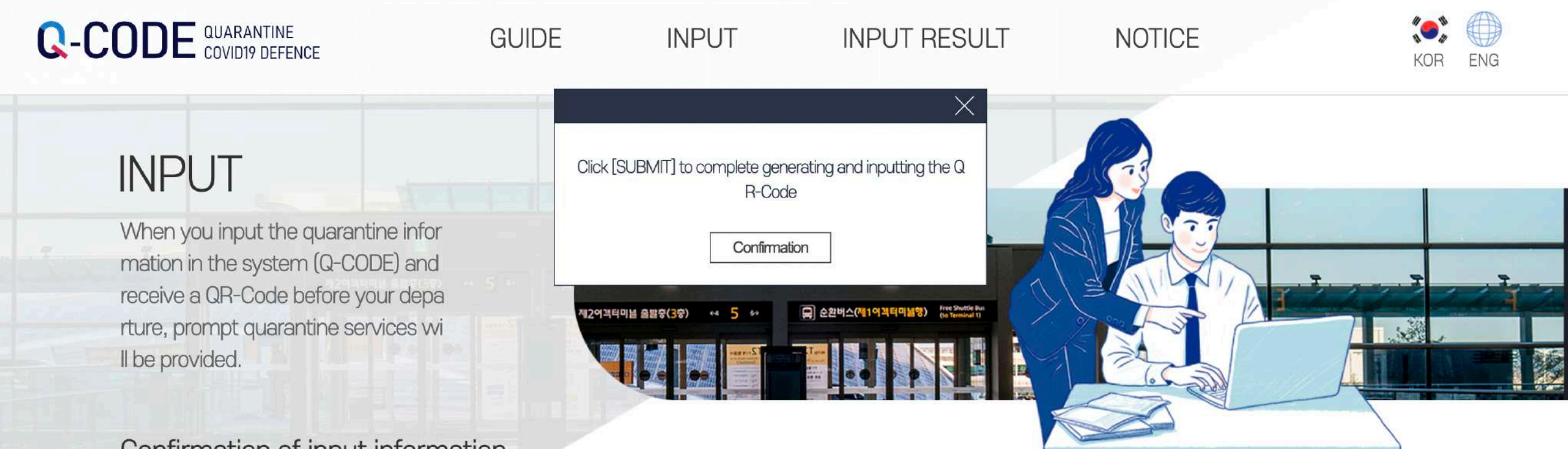

#### Confirmation of input information

Final confirmation shall be completed for the input contents. If you wish to change any information, please select [REVISE and SUBMIT]. (Please note that you may continue to revise your information regarding your entry flight number, seat number, and health condition at any time after s ubmission.)

## ①最後に入力した個人情報の確認をします

() You will be permitted input only after you have completed the mandatory registration of your health condition and Confirmation of Negative PC R Test Result, which you may register beginning 48 hours before the 0 hour of your start date at the entry.

#### ⊘INPUT INFORMATION

| ⊘ Input Number                                     |                        |                                             |
|----------------------------------------------------|------------------------|---------------------------------------------|
| ⊘ E-mail Address                                   |                        | STEP.02 Input your E-mail                   |
| ⊘ Certificate of Vacci<br>nation                   | Registration Completed | •••                                         |
| ⊘ Confirmation of Ne<br>gative PCR Test Resul<br>t | Registration Completed | STEP.03 Input your passpor<br>t information |
| 1.542                                              |                        |                                             |

STEP.01 Consent to the Ter

ms and Conditions

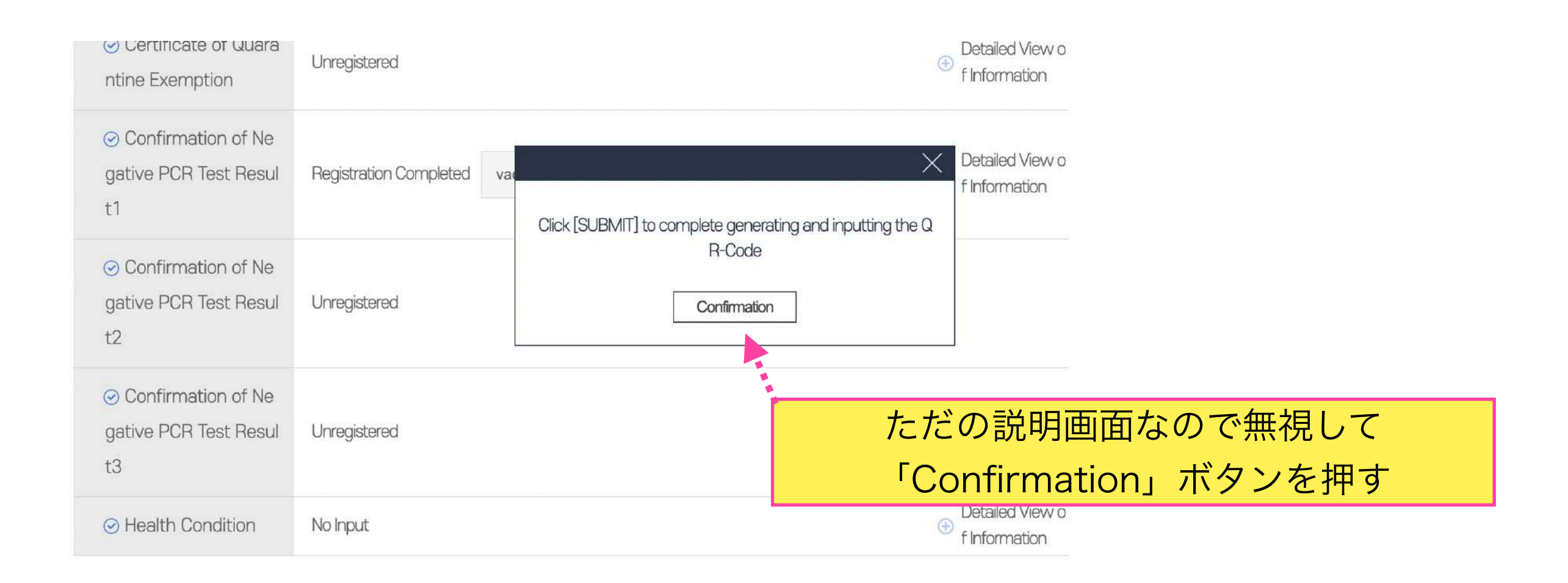

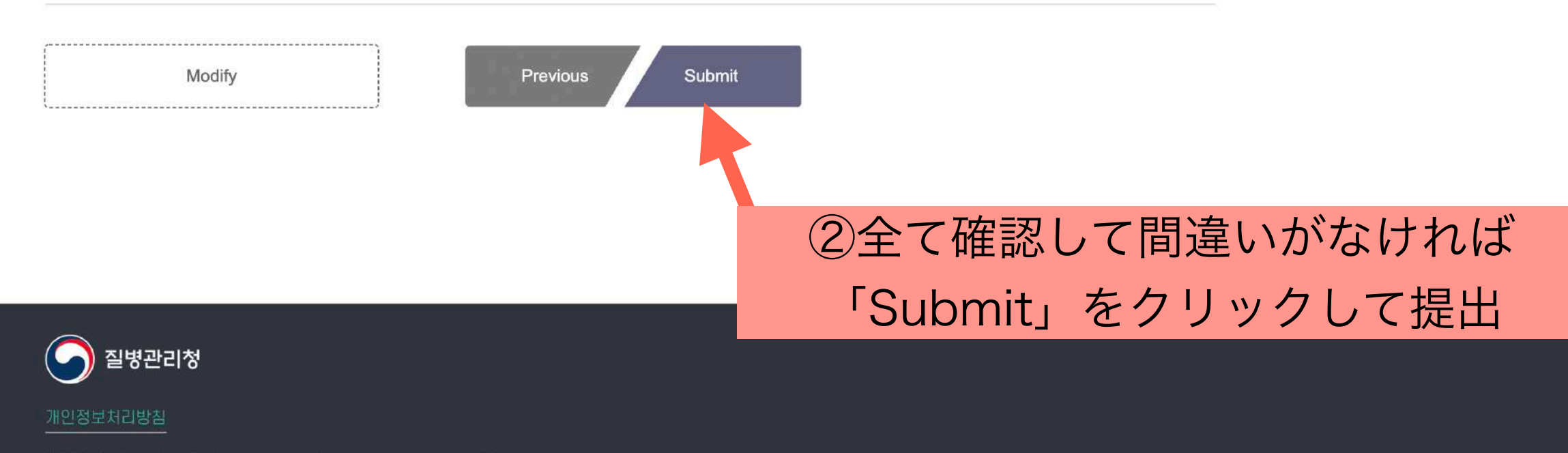

[28159] Osong Health Technology Administration Complex, 187, Oson gsaengmyeong 2-ro, Osong-eup, Heungdeok-gu, Cheongju-si, Chung cheongbuk-do, Korea. TEL: 1339

#### Q-CODEの登録 ~8ページ目~

# INPUT

When you input the quarantine infor mation in the system (Q-CODE) and receive a QR-Code before your depa rture, prompt quarantine services wi Il be provided.

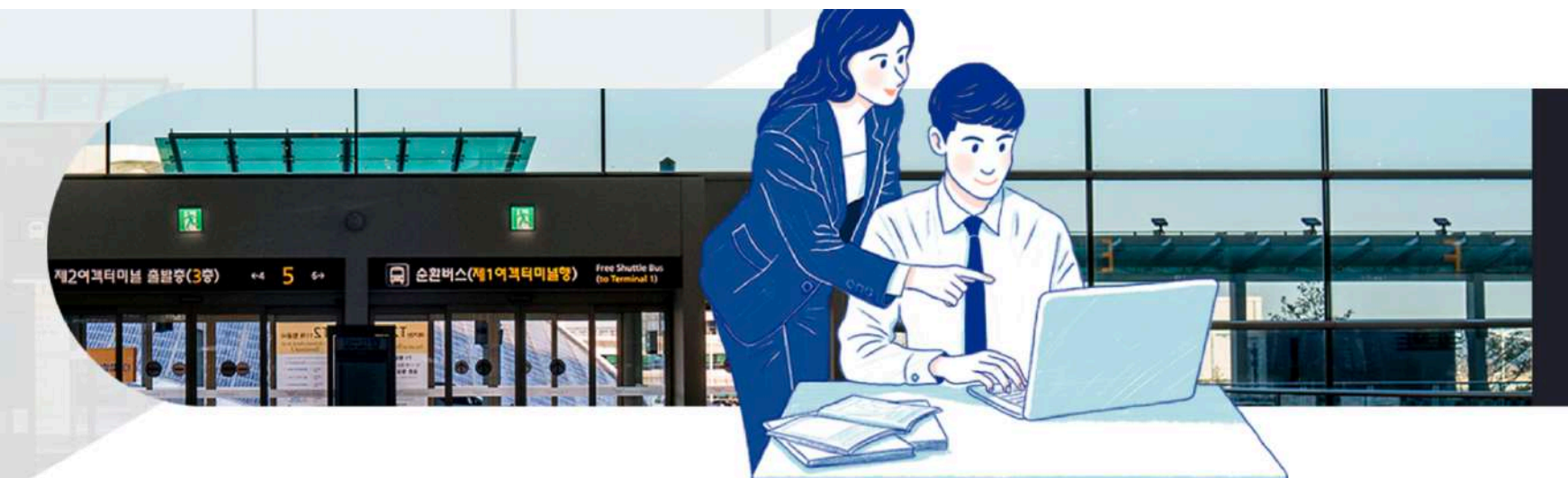

Issue the QR-Code

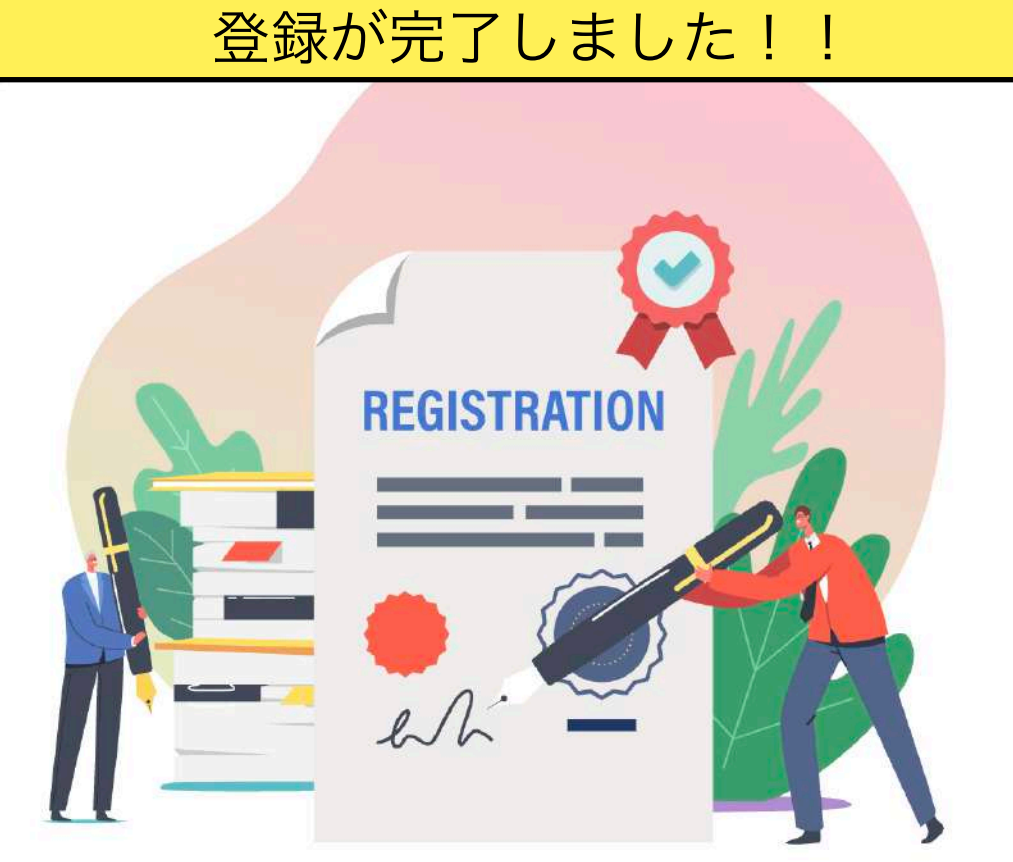

You can also check the QR code issued after completing the input by e-mail.

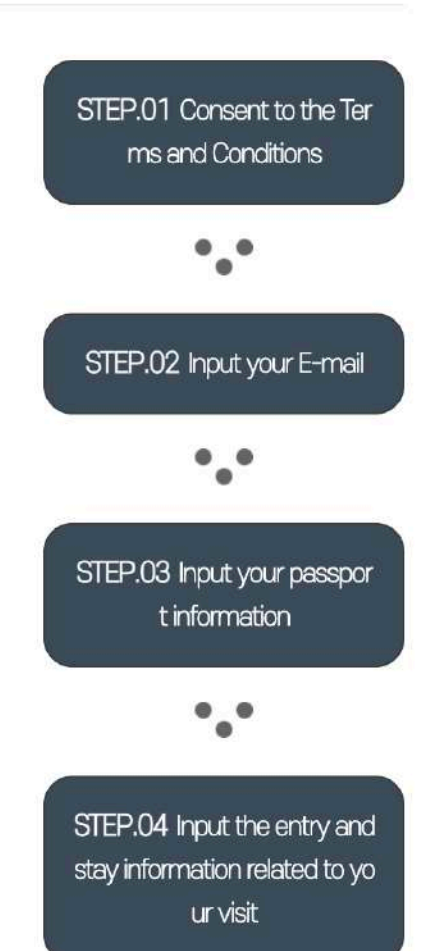

•.•

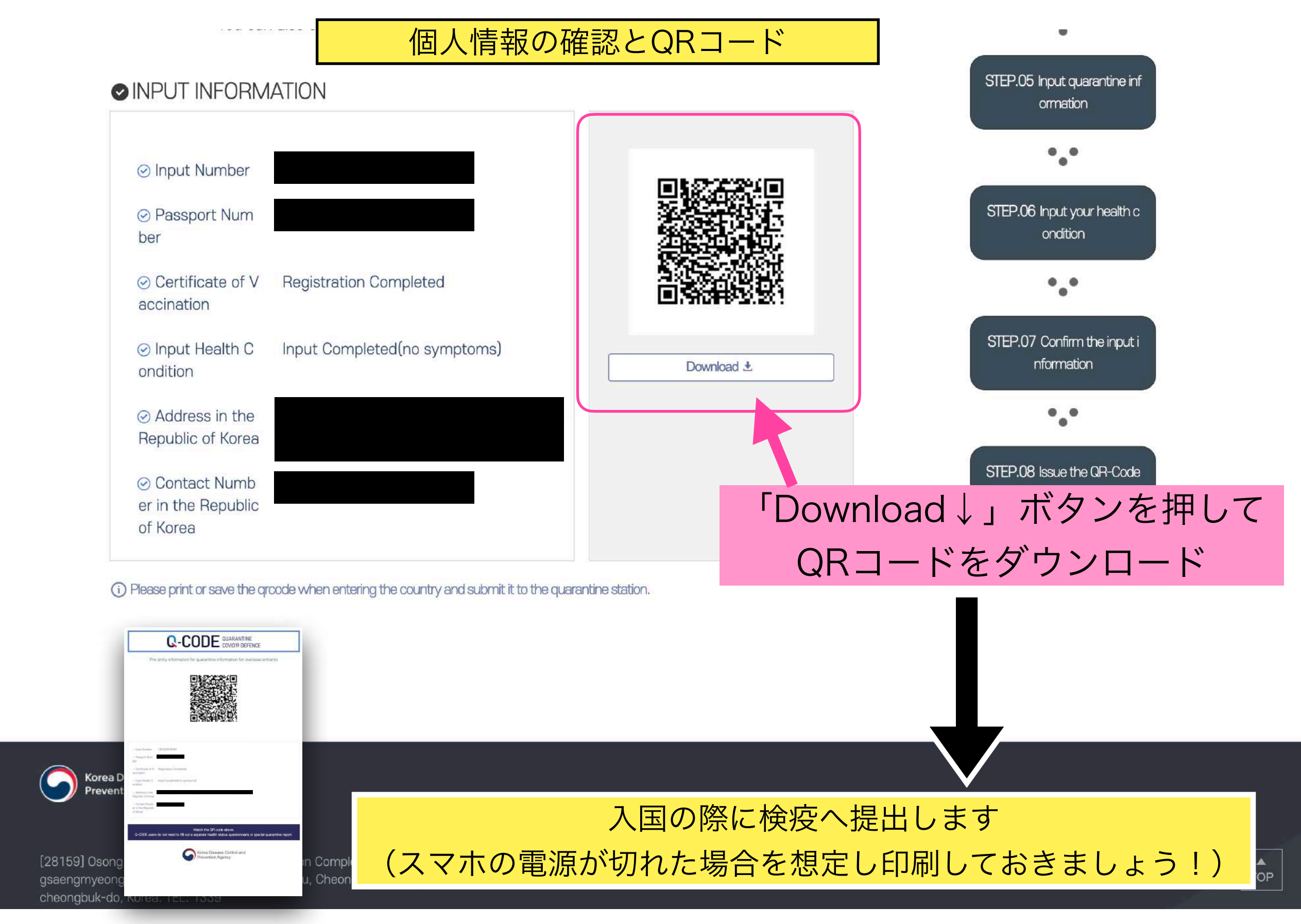